# USM WIFI SETTING FOR iOS (APPLE) HANDPHONE

#### (1) Pilih menu "Settings"

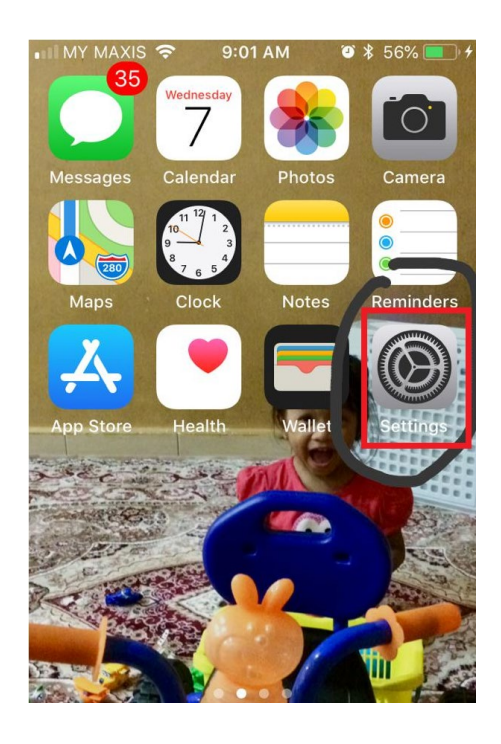

(2) Pilih Wi-Fi

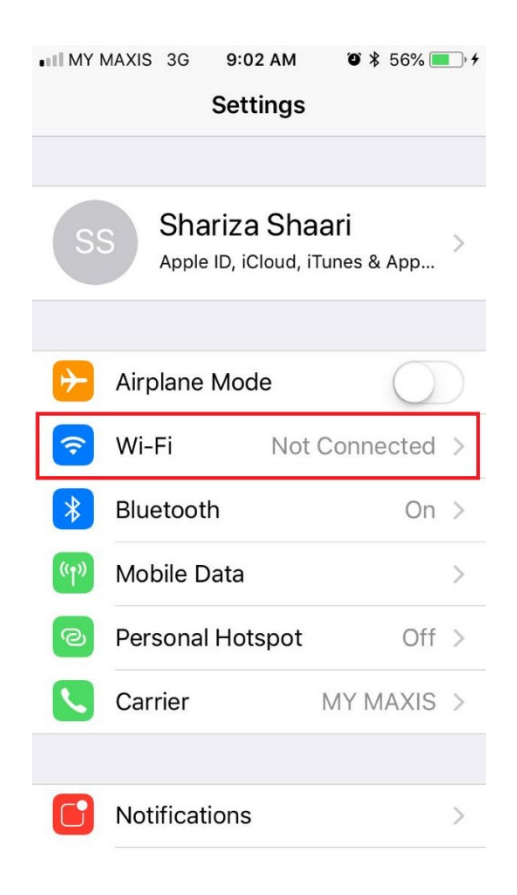

## (3) Klik "USMSecure dan Connect to network"

| MY MAXIS 3G                 | 9:02 AM | <b>0</b> ¥ 56% 🔳 + |
|-----------------------------|---------|--------------------|
| Settings                    | Wi-Fi   |                    |
|                             |         |                    |
| Wi-Fi                       |         |                    |
| CHOOSE A NETWO              | DRK     |                    |
| 4xperiaConly                |         | ₽ 🗢 (j)            |
| Eduroam                     |         | <b>₽</b> 중 (j)     |
| ENG-WIFI-MOBILE             |         | <b>?</b> (j)       |
| ITO_MKM's Wi-<br>Fi Network |         | <b>₽ 奈 (i</b> )    |
| РРКТ                        |         | <b>?</b> (j)       |
| testpf                      |         | <b>?</b> (j)       |
| USMSecure                   | •       | <b>₽</b> 중 (j)     |
| USMWireless                 |         | <b>?</b> (j)       |

# (4) Masukkan username email USM dan "password email".

| •••• MY MAXIS 3G 9:03 AM 🛛 🛪 56% 💼 4 |  |  |  |
|--------------------------------------|--|--|--|
| Enter the password for "USMSecure"   |  |  |  |
| Cancel Enter Password Join           |  |  |  |
|                                      |  |  |  |
| Username Email USM                   |  |  |  |
| Password password email              |  |  |  |
|                                      |  |  |  |
|                                      |  |  |  |
|                                      |  |  |  |
|                                      |  |  |  |
| qwertyuiop                           |  |  |  |
| asdfghjkl                            |  |  |  |
| ☆ z x c v b n m                      |  |  |  |
| 123 🕀 🔮 Space Seterusnya             |  |  |  |

### (5) Klik pada perkataan "Trust".

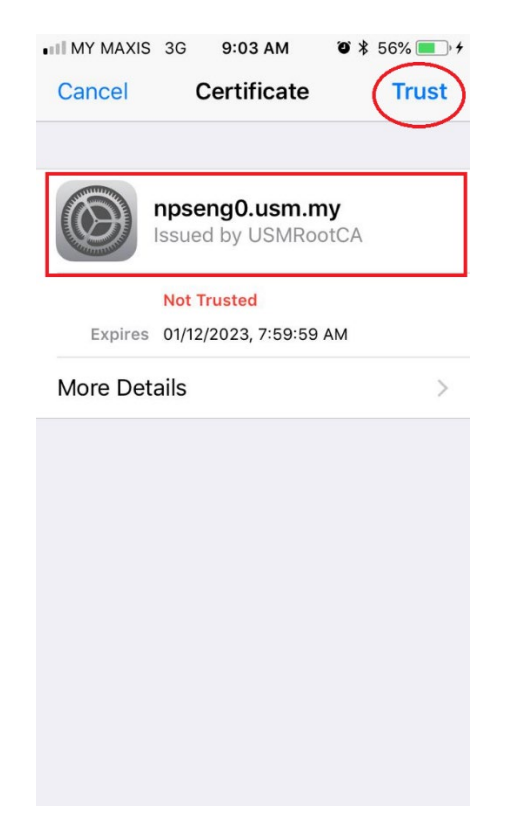

(6) Perkataan "Connected" akan kelihatan sekiranya anda telah berjaya.

| MY MAXIS 🗢 9:04 AM            | 🖱 🖇 56% 🔳 🔸        |
|-------------------------------|--------------------|
| Settings Wi-Fi                |                    |
|                               |                    |
| Wi-Fi                         |                    |
| <ul> <li>USMSecure</li> </ul> | ∎ <del>?</del> (j) |
| CHOOSE A NETWORK              |                    |
| 4xperiaConly                  | <b>₽ ╤ (j</b>      |
| Eduroam                       | <b>₽</b> ≈ (j)     |
| ENG-WIFI-MOBILE               | <b>?</b> (i)       |
| ITO_MKM's Wi-<br>Fi Network   | <b>₽</b> 중 (j)     |
| РРКТ                          | <b>?</b> (j)       |
| testpf                        | <b>?</b> (i)       |
| USMWireless                   | <b>?</b> (i)       |
|                               |                    |